ご利用のお客様各位

2008年2月1日

videw.com カスタマーセンター

#### メールサーバ変更に伴うメールアカウント変更作業のお願い

## [ 重要なお知らせ ]

日頃は、videw.com インターネットサービスをご利用いただきありがとうございます。

早速ですが、先月事前にお知らせしておりましたメール認証方式変更に伴う作業の詳細をお知らせいたしま す。2008 年 2 月 8 日以降、設定変更をされていない場合、送信部分のみサーバ構成上、ウィルスチェック機能 が外れますので必ずお客様にて変更作業を行ってくださるようお願いいたします。何卒ご理解とご協力をお願 いいたします。

記

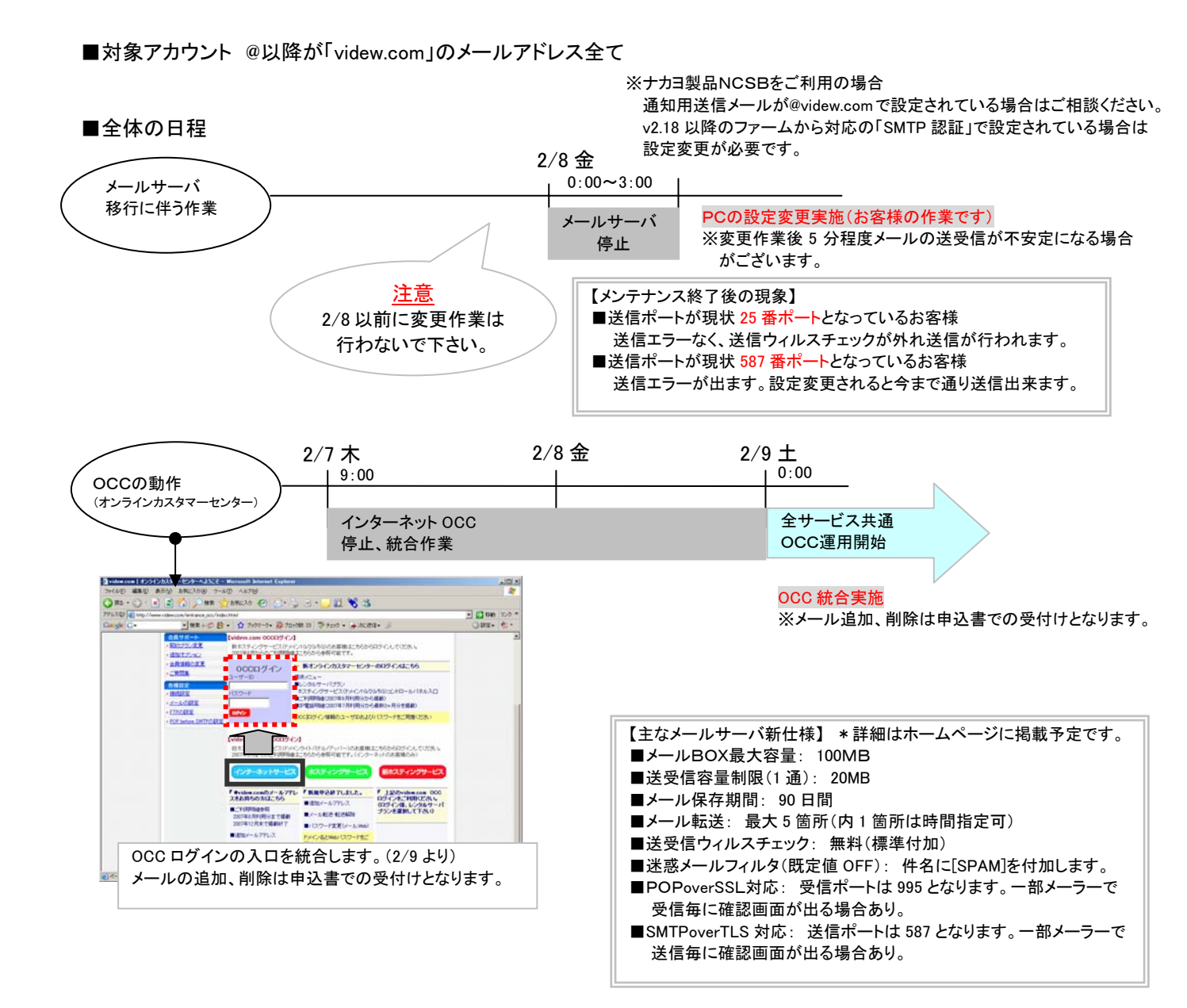

#### ■現状のパソコン設定内容の確認方法(OutlookExpress の場合)

設定されている送信ポートの設定により変更箇所が異なりますので、ご確認の上修正をお願い致します。

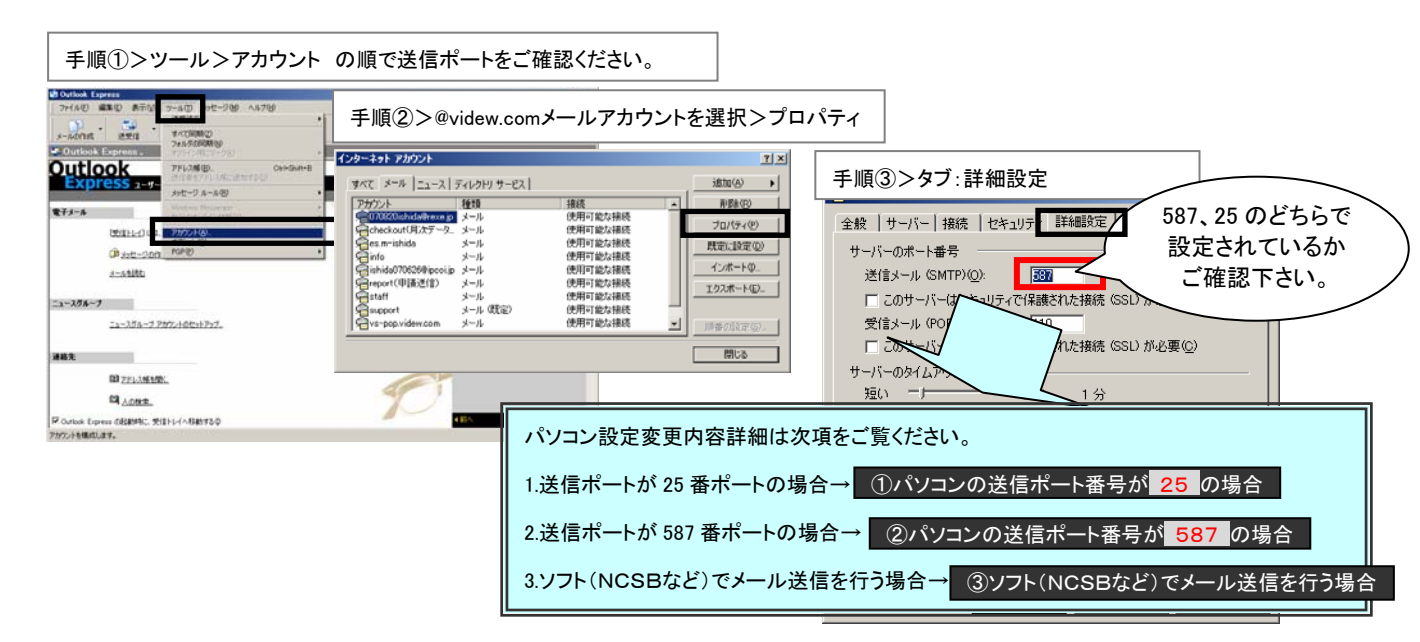

## ■パソコン設定変更内容詳細

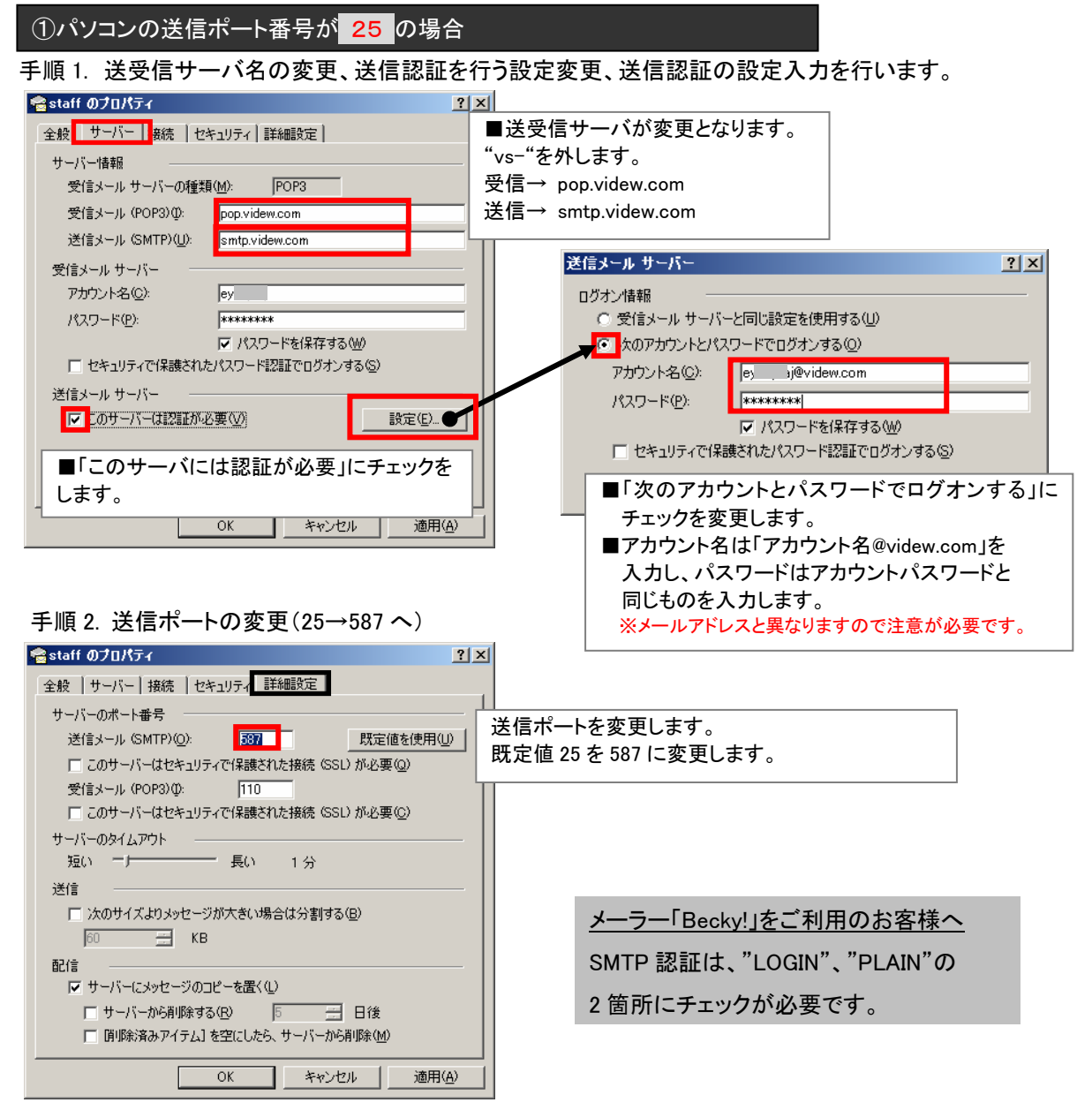

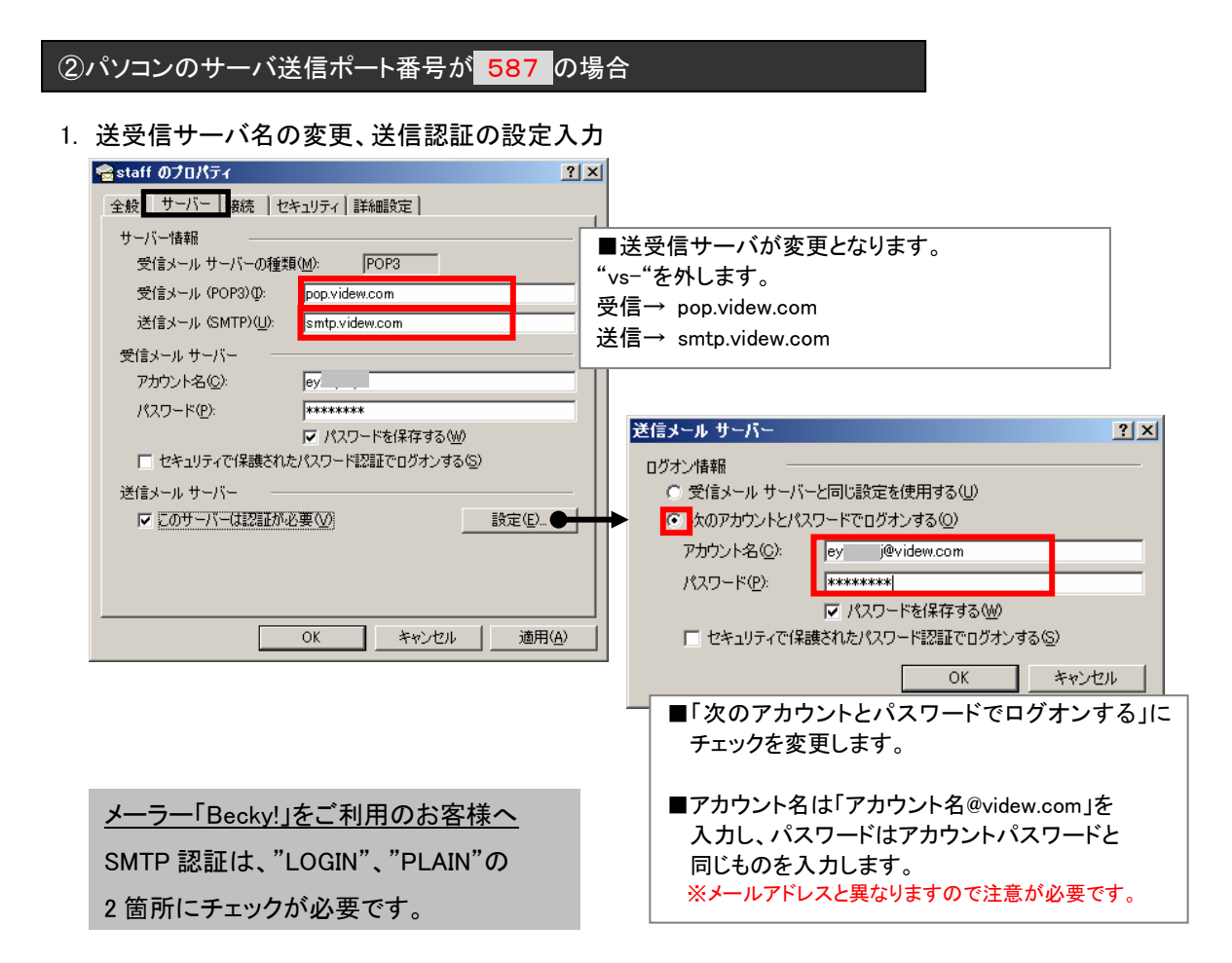

# ③ソフト(NCSBなど)でメール送信を行う場合

通知メールの送信元が@videw.comの付くメールアドレスを設定されている場合、変更が必要です。

※NCSB以外でもソフト側でメール送信用に@videw.comメールをご利用されている場合は同様な変更が必要です。

## 【例:NCSB(ナカヨ製品カメラサーバBOX)の場合の設定内容は下記です。】

NCSBのファームのバージョン v2.18 からSMTP認証に対応しています。変更される前にファームの更新を先に行ってください。

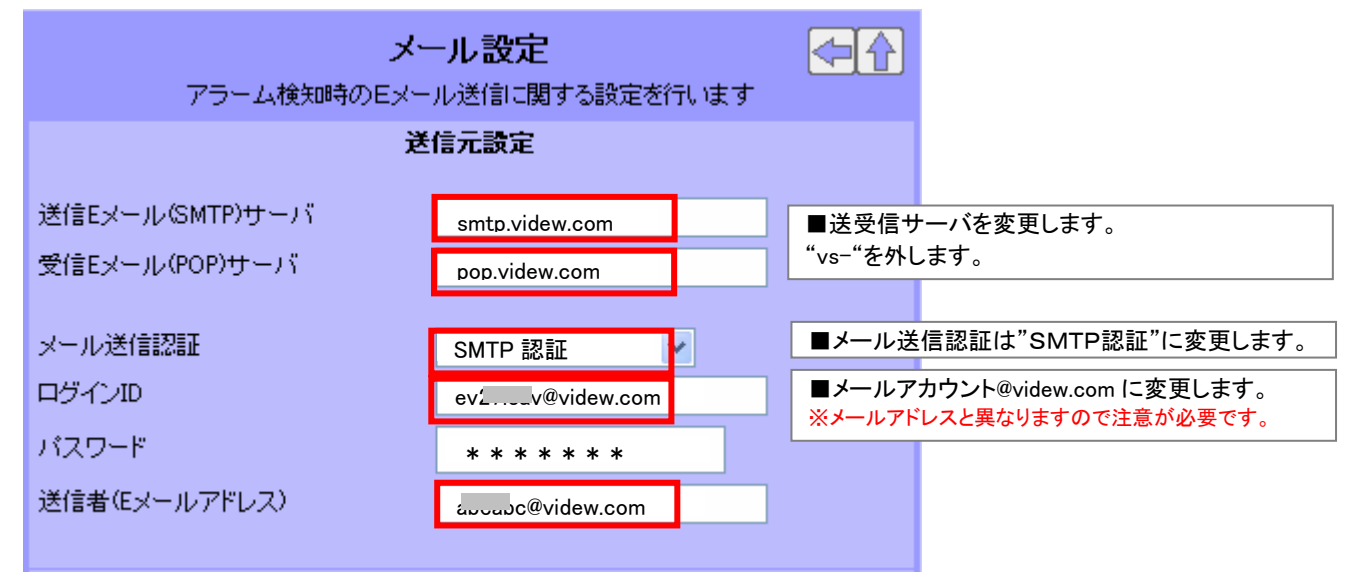